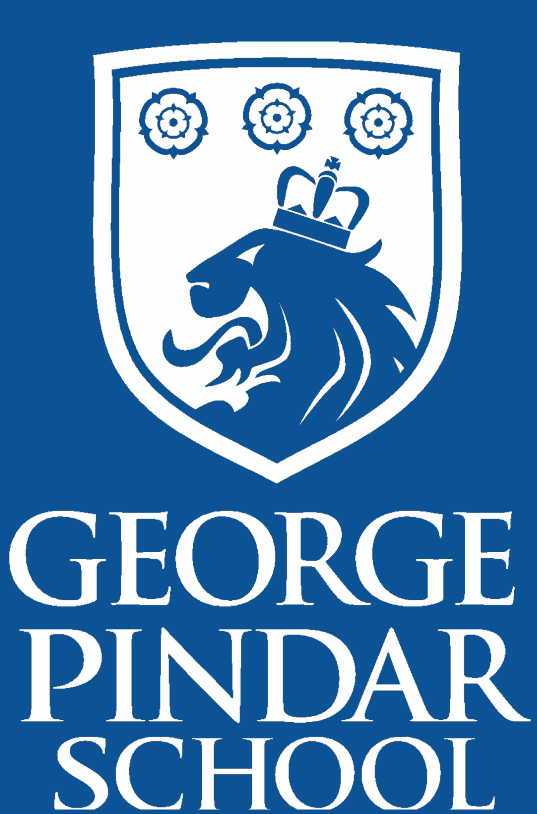

**Hope** Learning Trust | Yorl

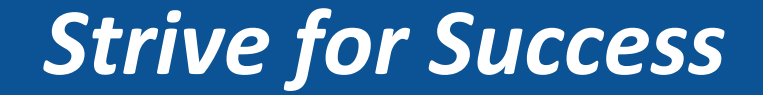

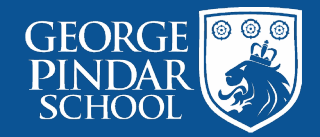

# Accessing your Google Classrooms

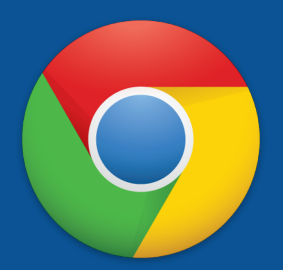

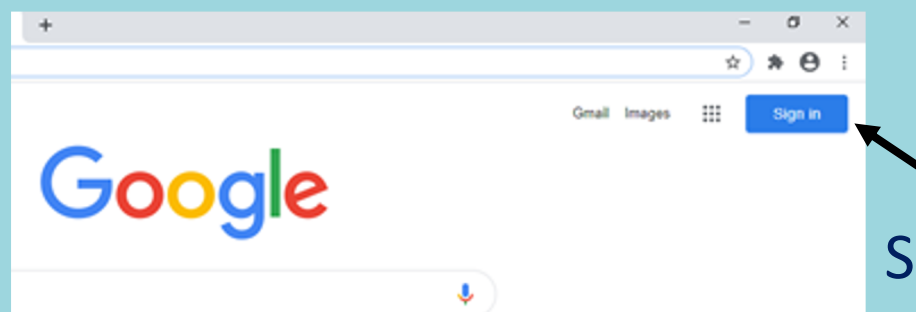

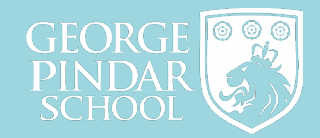

### Step 1: Search for Google and sign in to your own account.

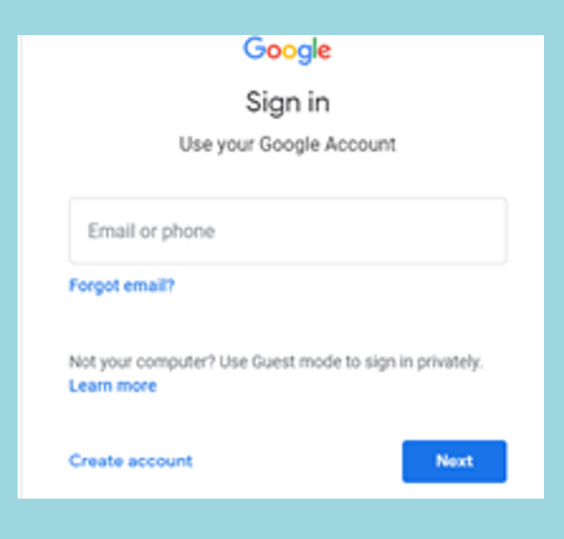

(Check you are in your own account, especially if someone else in your household uses your device)

Y9: 18gps-yourinitialsyourbirthday@gps.hlt.academy Y10: 17gps-

yourinitialsyourbirthday@gps.hlt.academy

## **IMPORTANT**:

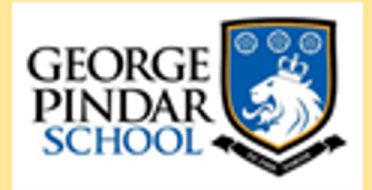

If you haven't used your school account for a while or if you don't know your school password or if it is not over 8 characters long you will need it changing. You need to see a member of IT & Technology ASAP.

It is YOUR responsibility so ensure it works.

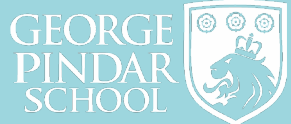

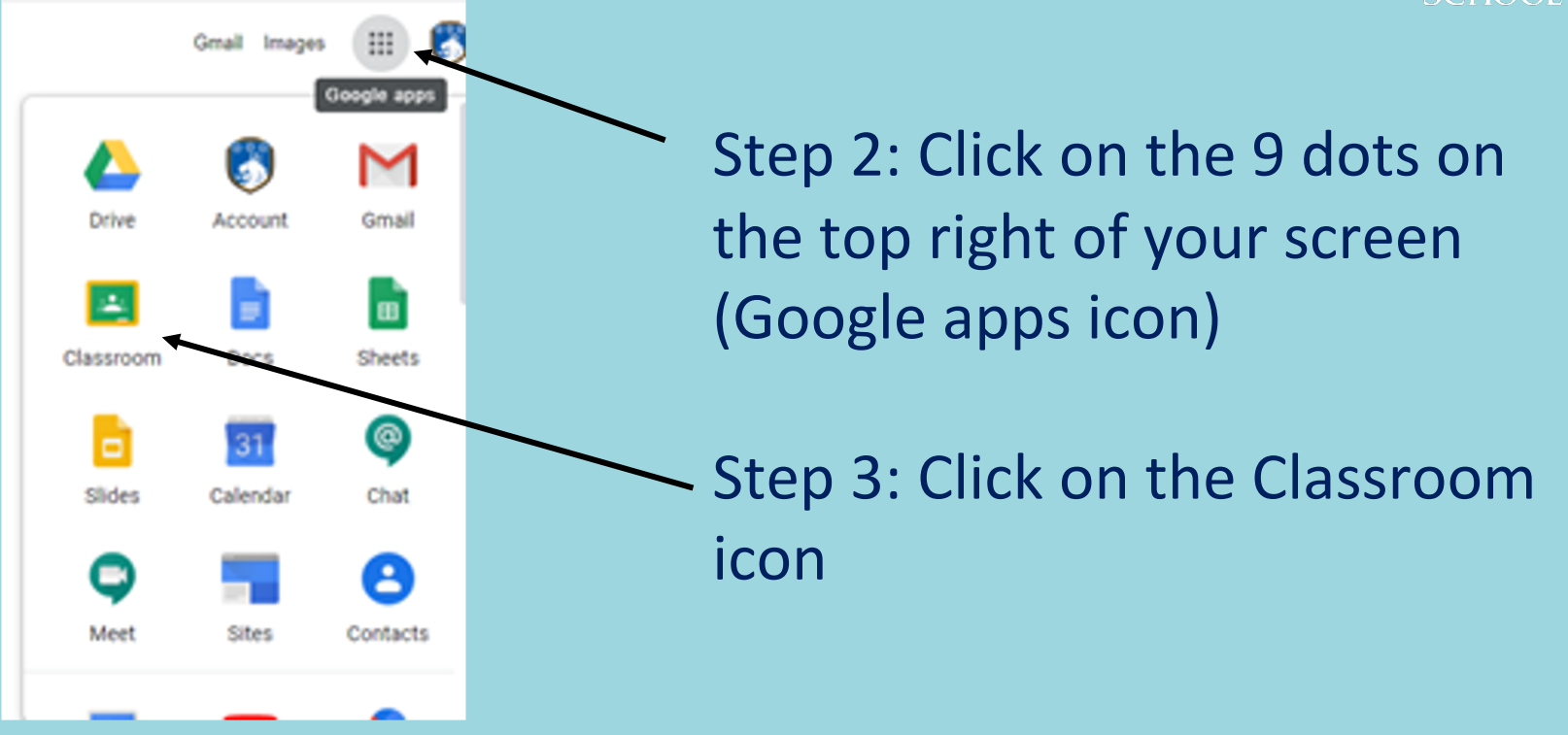

# Other icons you might need from the 9 pins (top right)

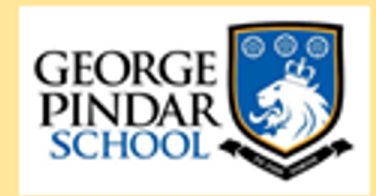

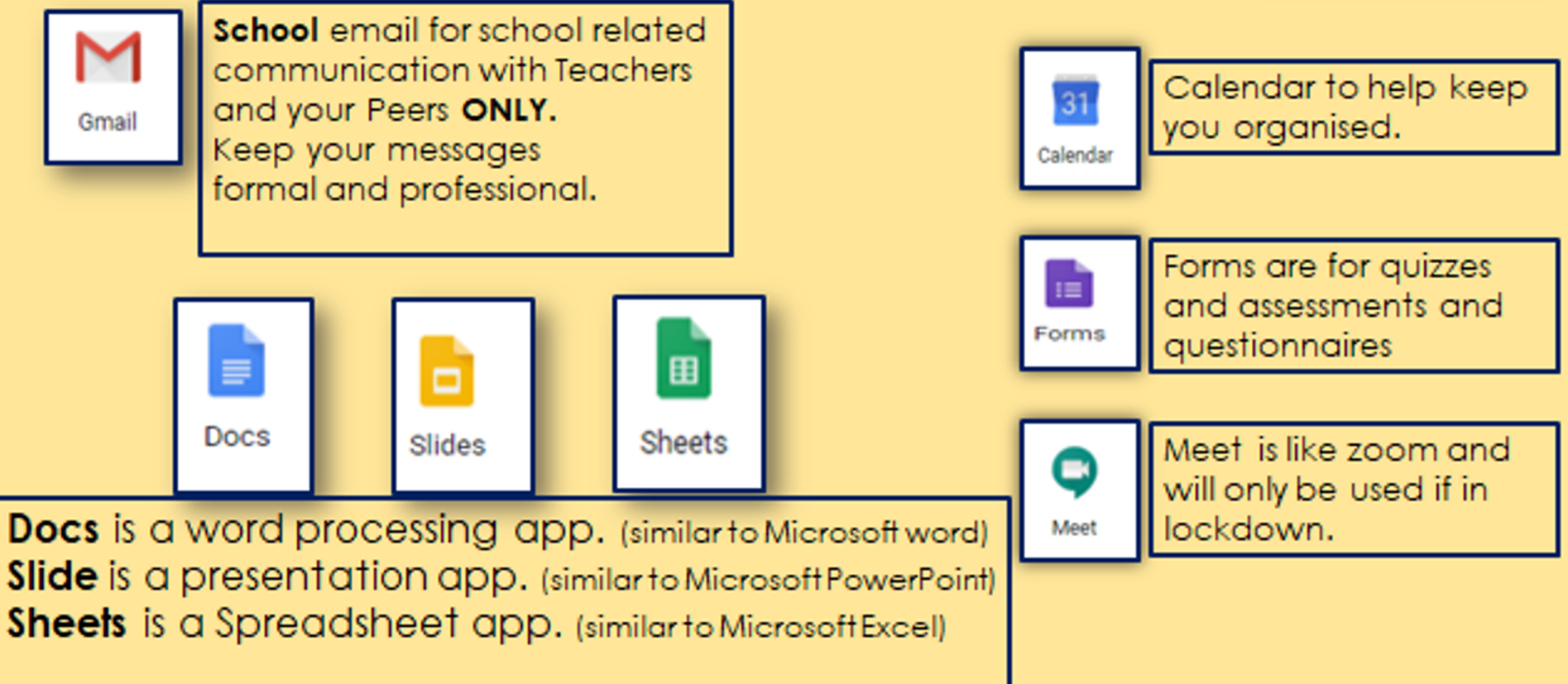

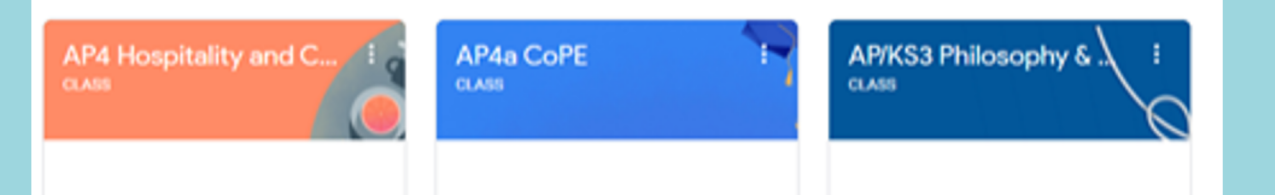

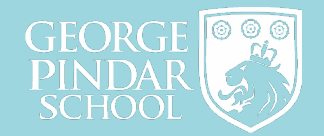

Teachers can set you work in two ways:

- 1. By setting assignments you can click on the 'TO DO' task list and you will find the tasks you need to complete. Remember to submit tasks back to your teachers.
- 2. Through the Classwork stream teachers post the lesson you have missed and you can complete tasks on the resource by making your own copy to type in to. You then need to share it back to your teachers.

<u>Check both!</u> Do not assume that you have no work if your 'to do' list is empty!

# If you miss a lesson

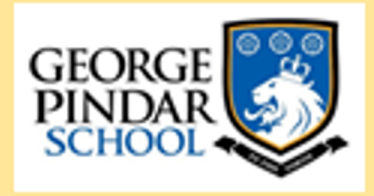

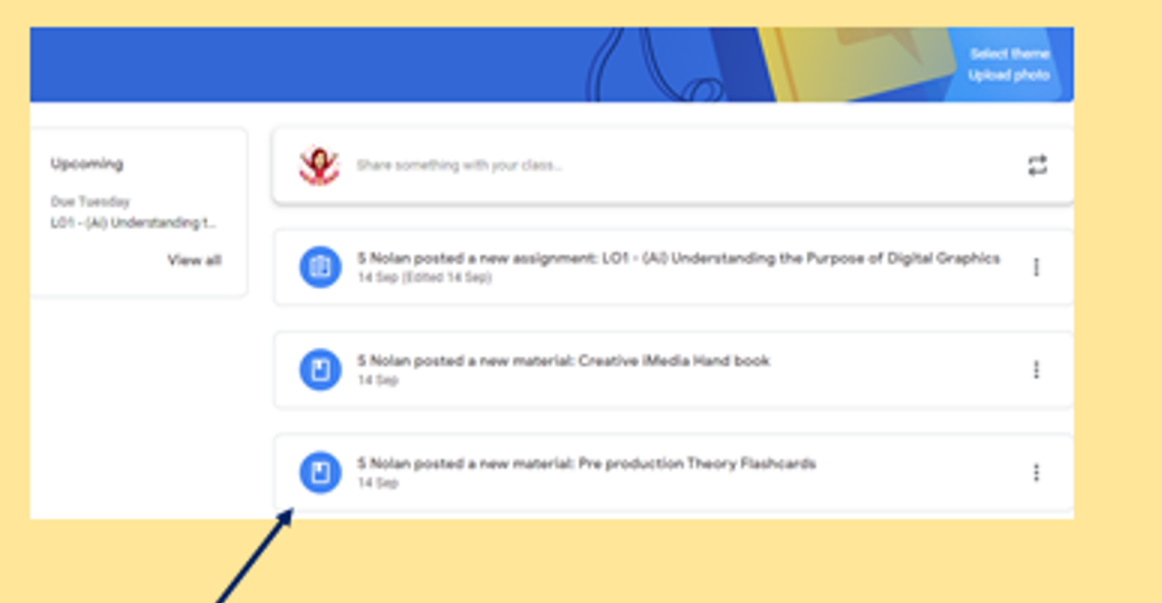

Teachers are starting to add their lesson presentations and handouts from their lessons in to your class folders. They will look like these. If you have missed a lesson that does not normally use computers, you can check to see what you have missed in individual classrooms.

You will be able to view these and work through them in a way similar to work set during lock down 2020. This will also be very useful when it comes to revision time.

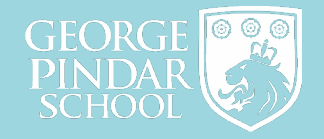

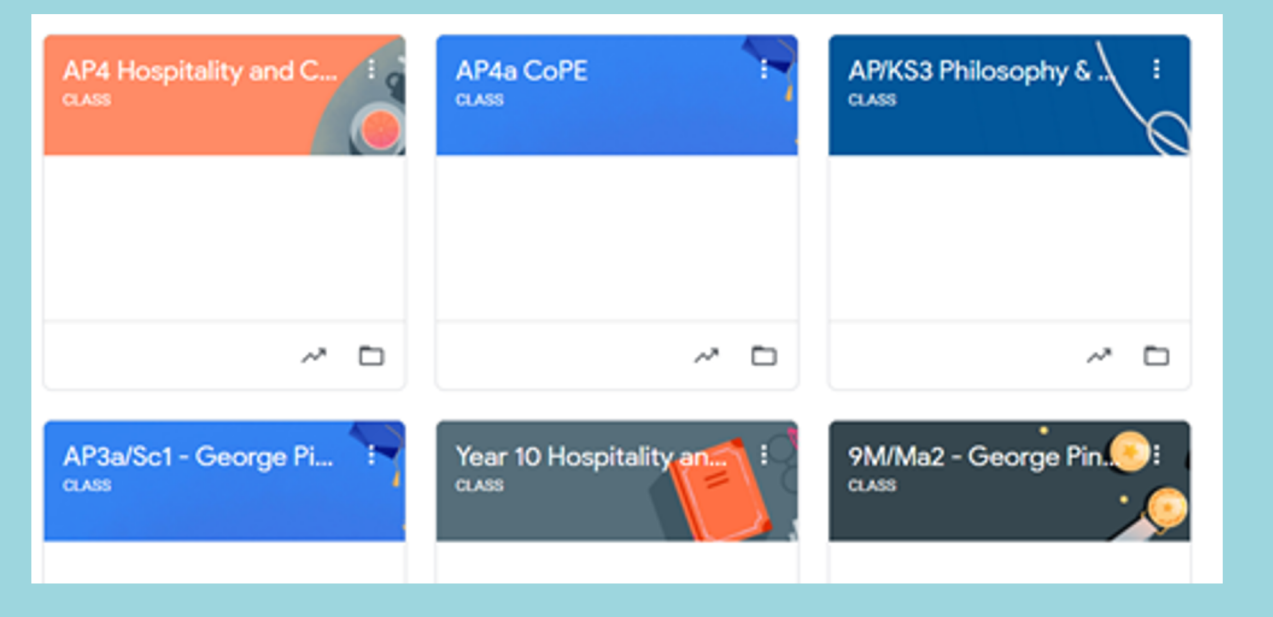

Step 4: Work through your to do list and look at the classroom for each class that you have on a given day. The **Calendar** will display your current timetable.

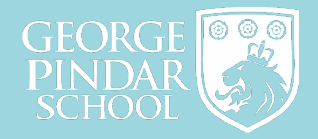

#### Step 5: To read messages sent to the class, click on Stream. tality and Catering Wednesday les... ۲ Jasswork People Marks Year 9 Hospitality and Catering Wednesday Jessons 182 CLASS Class code xgimólw 🚺 Meet link Generate Meet link 💿 **Joload** photo t Upcoming Share something with your class... No work due in soon View all C Prentice posted a new assignment: Week 1 introduction 16.09.20 > 1 student ÷ 19:22

(Your teacher can block you for adding inappropriate comments to the class stream).

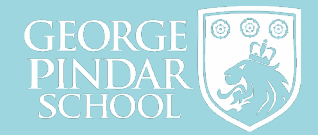

### Step 6: To access work set for the class, click on Classwork.

| ering Wednesday less | Stream          | Classwork | People | Marks           |       |
|----------------------|-----------------|-----------|--------|-----------------|-------|
| + Create             |                 |           | Meet 💼 | Google Calendar | Cla   |
| Week 1 introduct     | tion 16.09.20   |           |        |                 | Post  |
| (B) Week 2 Health ar | nd Safety onlir | ne course |        |                 | Post  |
| (i) Week 5 Hospitali | ity 🖽 2         |           |        |                 | Post  |
| (B) Week 4 hospitali | ty work         |           |        |                 | Poste |

Read any instructions and open any files that are attached. If your teacher has set work as 'material'. rather than an assignment, you need to make a copy of it and put it into your Google Drive.

Open the material e.g. the PowerPoint or Word document then click FILE and MAKE A COPY.

This saves a copy of the document into your drive. You can then add answers and edit it before sharing back to your teachers.

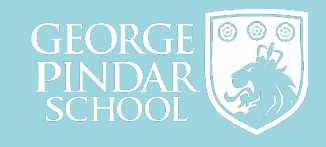

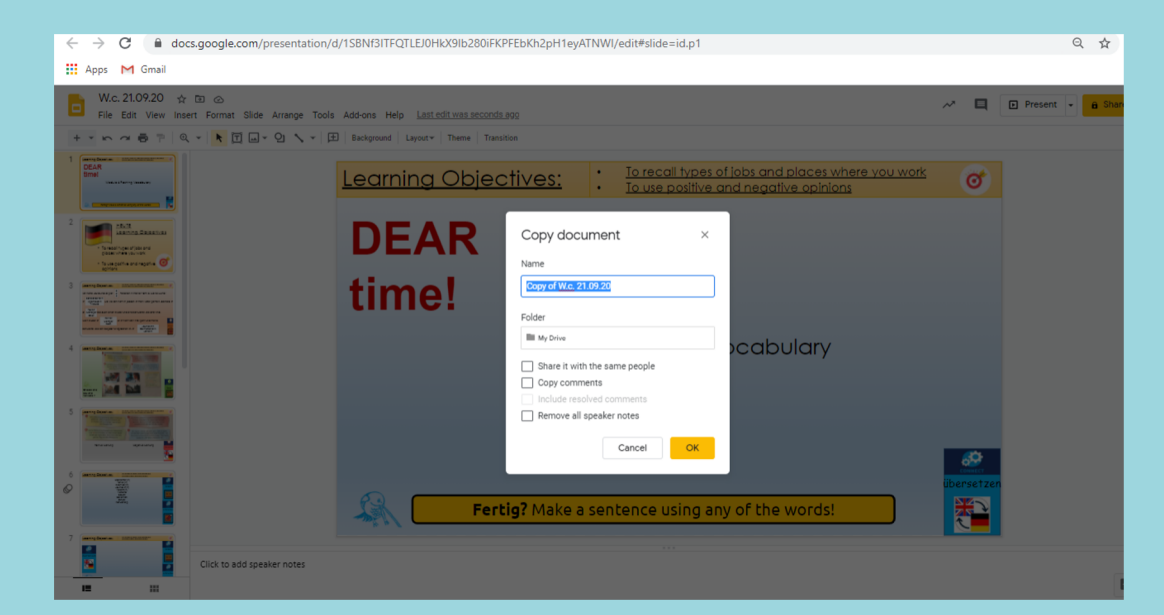

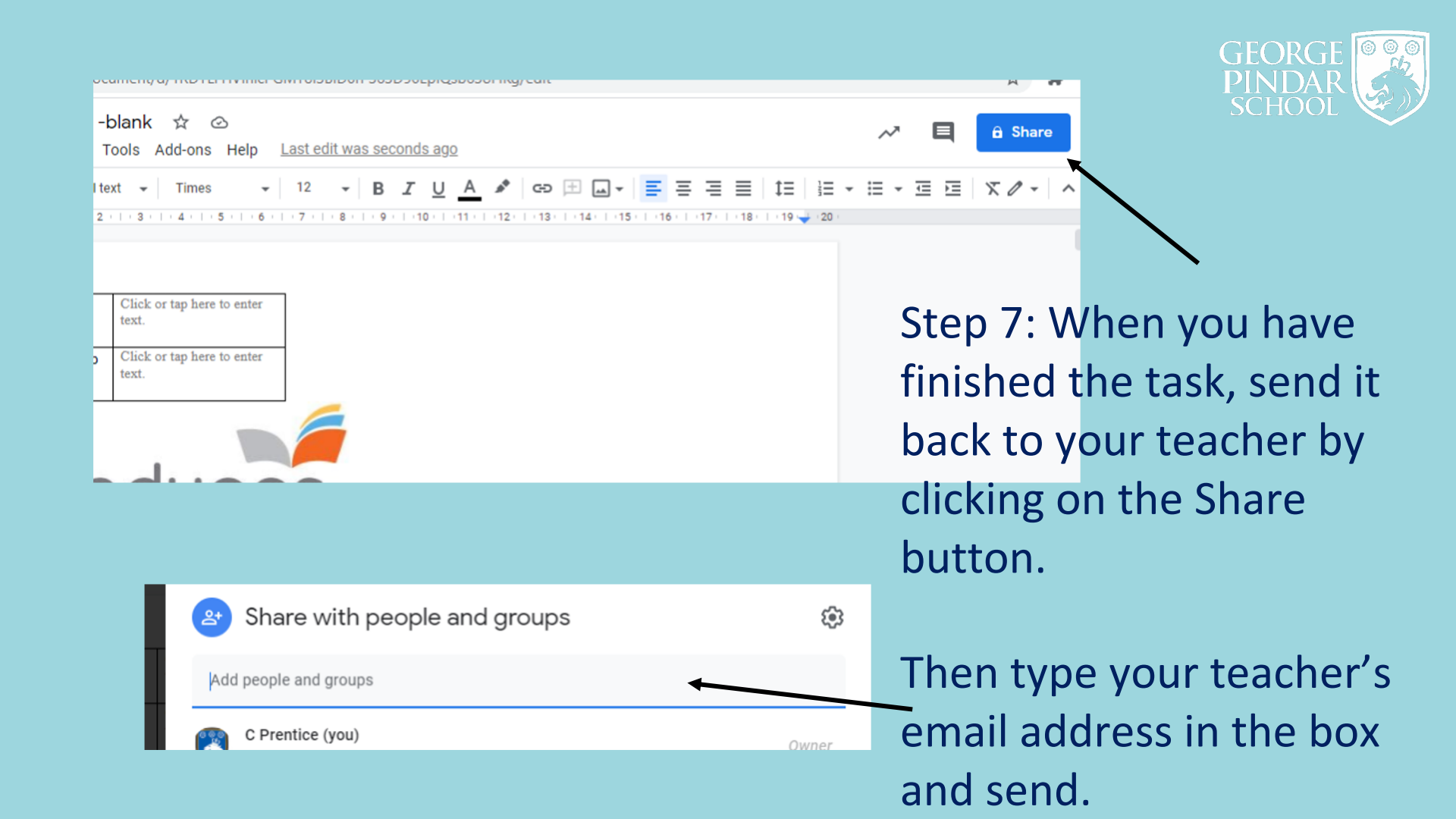

### Now for a worked example.....

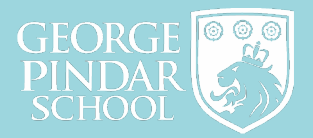

- 1. Go to Google
- 2. Sign in then click on the 9 dots....
- 3. And the classroom icon
- 4. Look at your timetabled classes and go in to tutor time
- 5. Click on the Class Stream and read the message....you can send a sensible reply!
- 6. Click on the Classwork tab and make a copy into your drive of the Google Doc 'I can access Google Classroom'
- Complete all the tasks on the sheet then send back to your presenter - I.welsh or c.prentice. We will reply if you have done this properly.

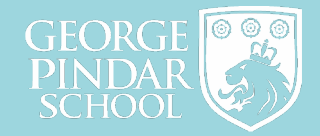

- Take the opportunity to complete work using Google Classroom
- We want you to succeed and you can make this happen!
- If you do not have a suitable device, let us know.....we will try to support as far as possible
- Your teachers may also be setting work using SAM Learning or MathsWatch....you should check these too
- The materials on Google Classroom do not disappear so use the resources to revise

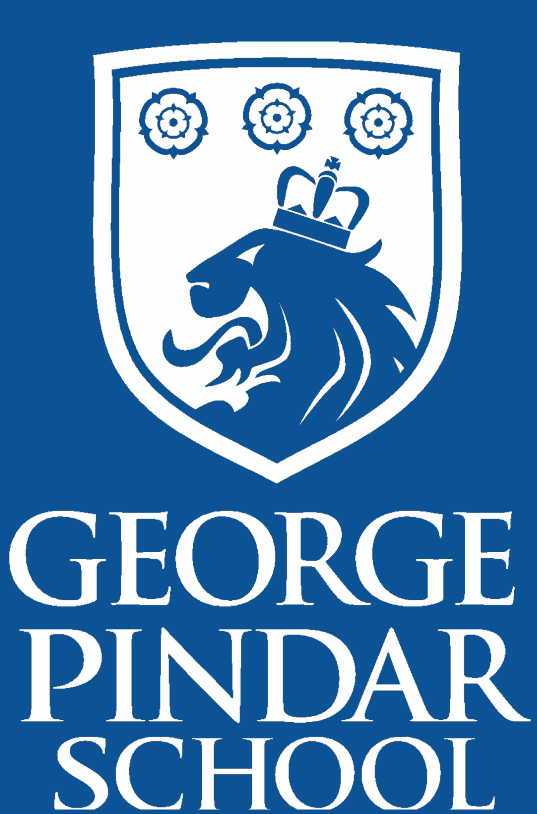

**Hope** Learning Trust | Yorl

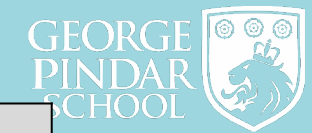

| Week 6 | Mon    | Tues   | Wed    | Thurs  | Frid   |
|--------|--------|--------|--------|--------|--------|
| S13    |        | 11 KSW | 10 CTA | 11 CJL |        |
| S14    |        |        | 10 DKI |        | 11 ECL |
| S15    | 10 DTO | 11 NHA |        |        | 11 DVI |
| G1     | 10 KPI |        |        |        |        |

| Week 7 | Mon    | Tues  | Wed   | Thurs | Frid  |
|--------|--------|-------|-------|-------|-------|
| S13    |        | 9 APR | 9 DSA |       |       |
| S14    |        |       | 9 MWA |       | 9 PBR |
| S15    | 10 LRO | 9 CSP |       |       |       |
| G1     | 10 TWO |       |       |       |       |